## Logging into the Social Studies textbook - On-line

- 1. Go to: https://successnetplus.com/
- 2. Click "Log In"
- 3. User name: students username is their district email address
- 4. Passwords are their district password
- 5. Click enter
- 6. Click on "e-text" in upper right corner
- 7. Select text from drop-down menu (Spanish version of textbook is available)
- 8. Students have the option for audio (have text read to them) and if they choose this, students are required to follow along with the text while listening.